# How to Integrate OpenAI API Key in AIMasher

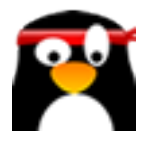

This guide provides step-by-step instructions on how to integrate an OpenAI API key in AIMasher. By following these instructions, users will be able to seamlessly integrate the OpenAI API into AIMasher and enhance their AI capabilities.

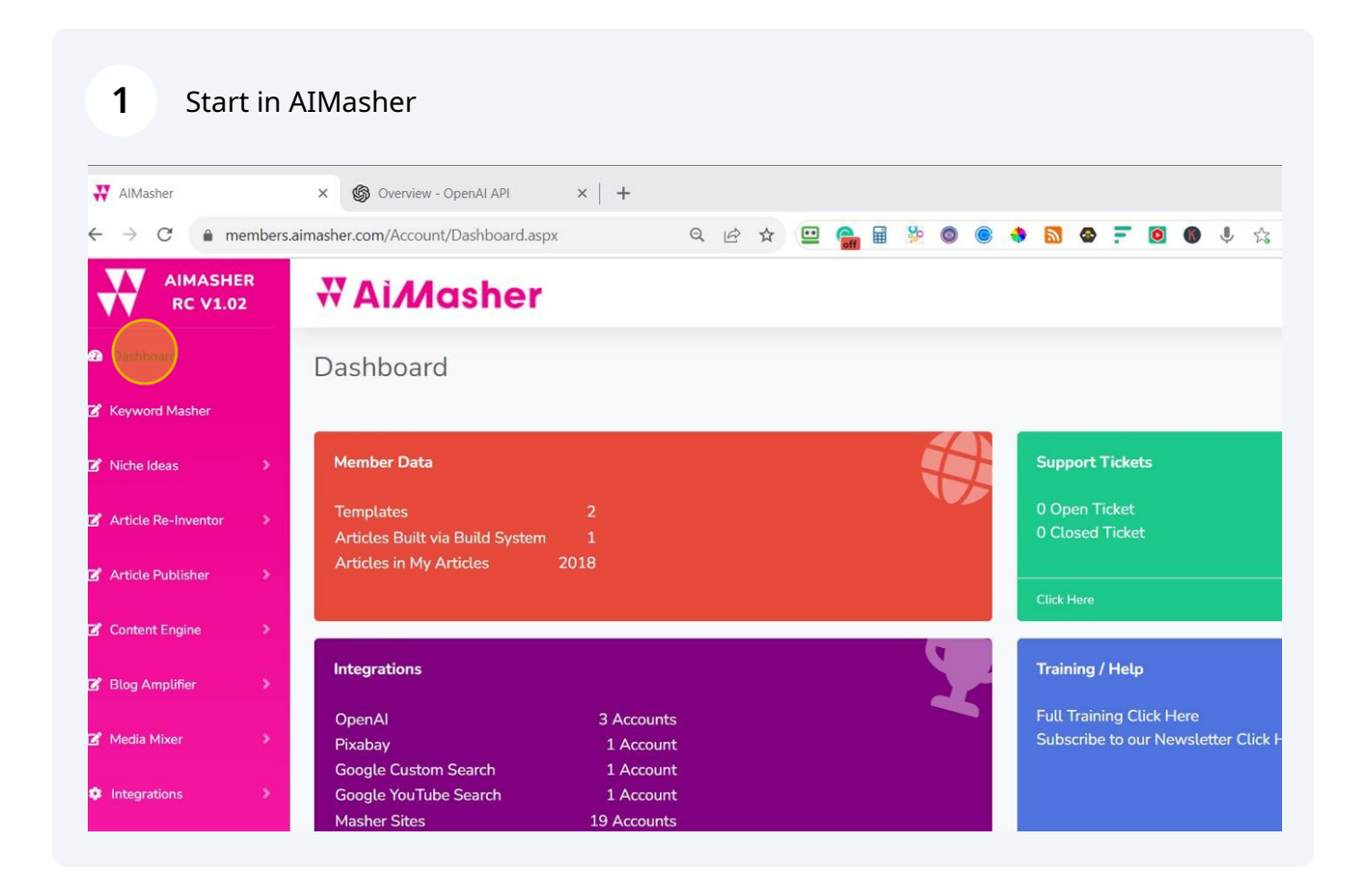

2 Click "AIMasher" Integrations

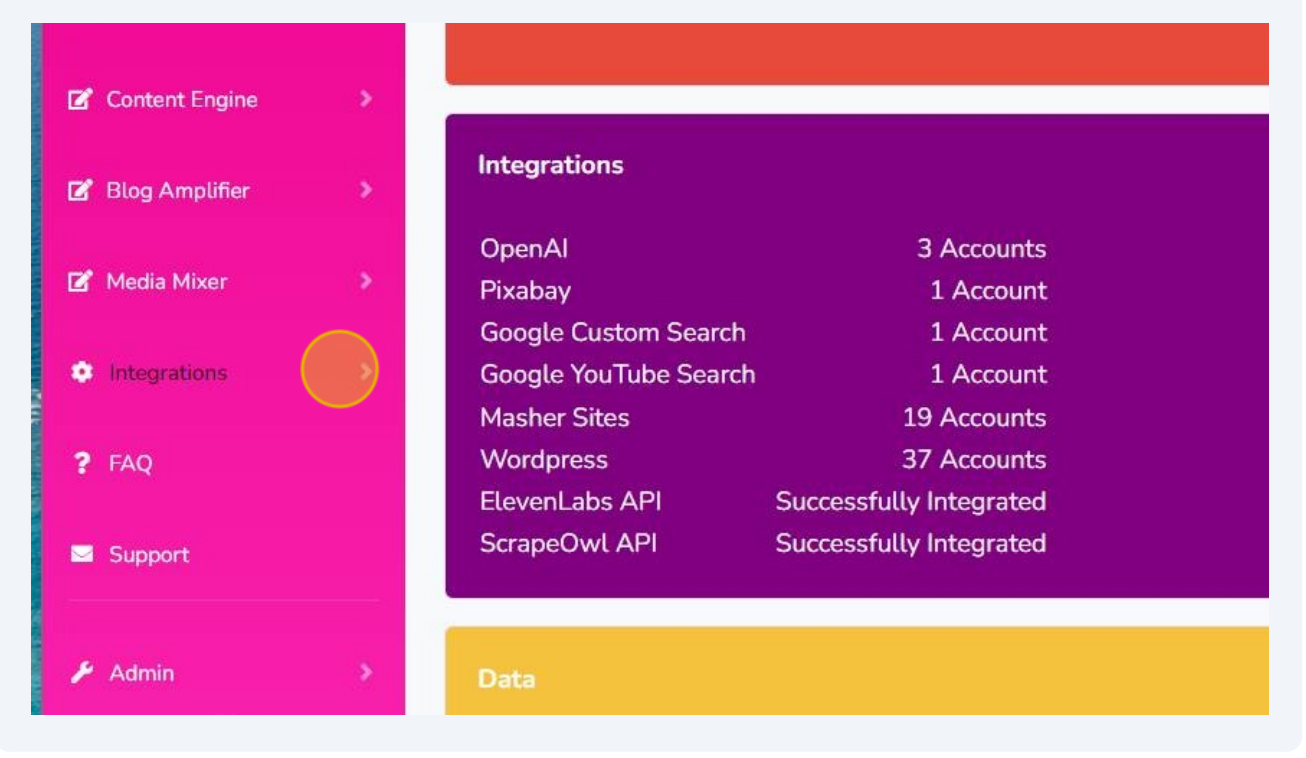

#### **3** Click "AIMasher" Integrations > OpenAI

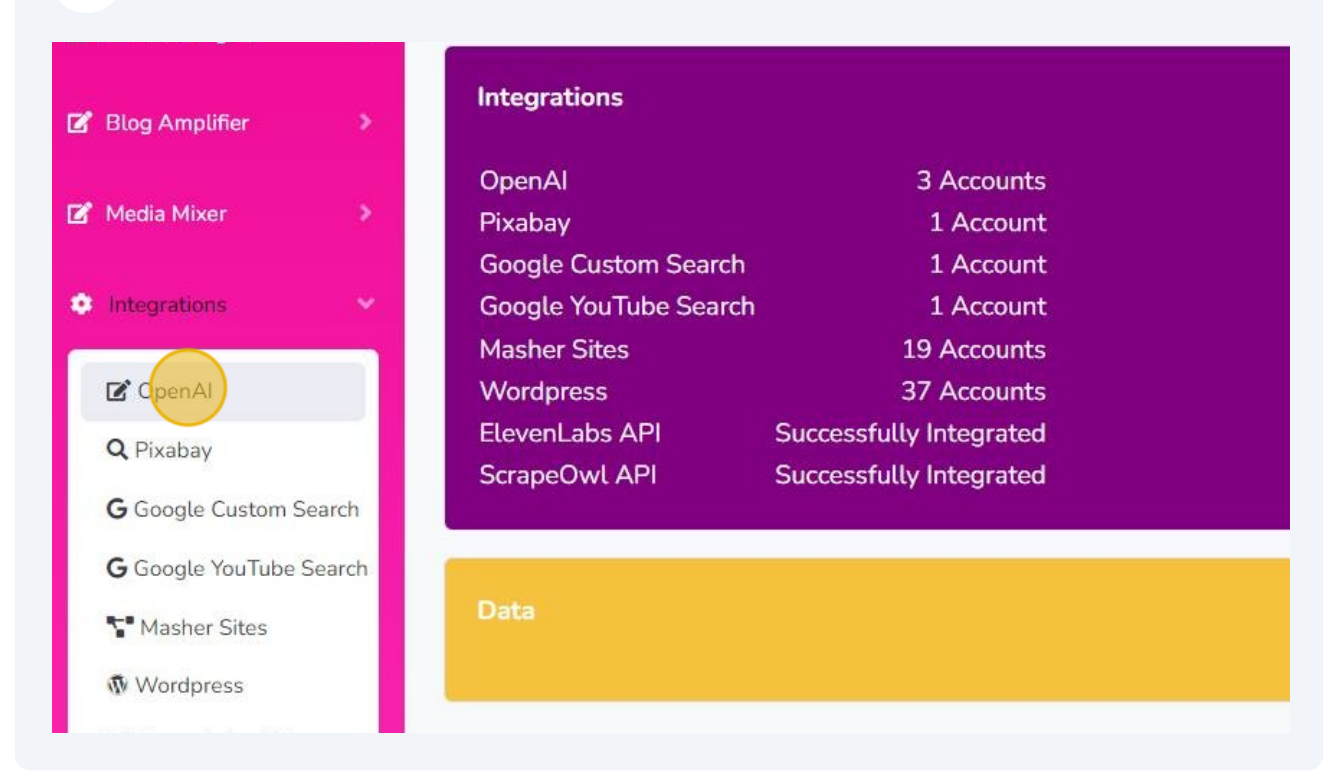

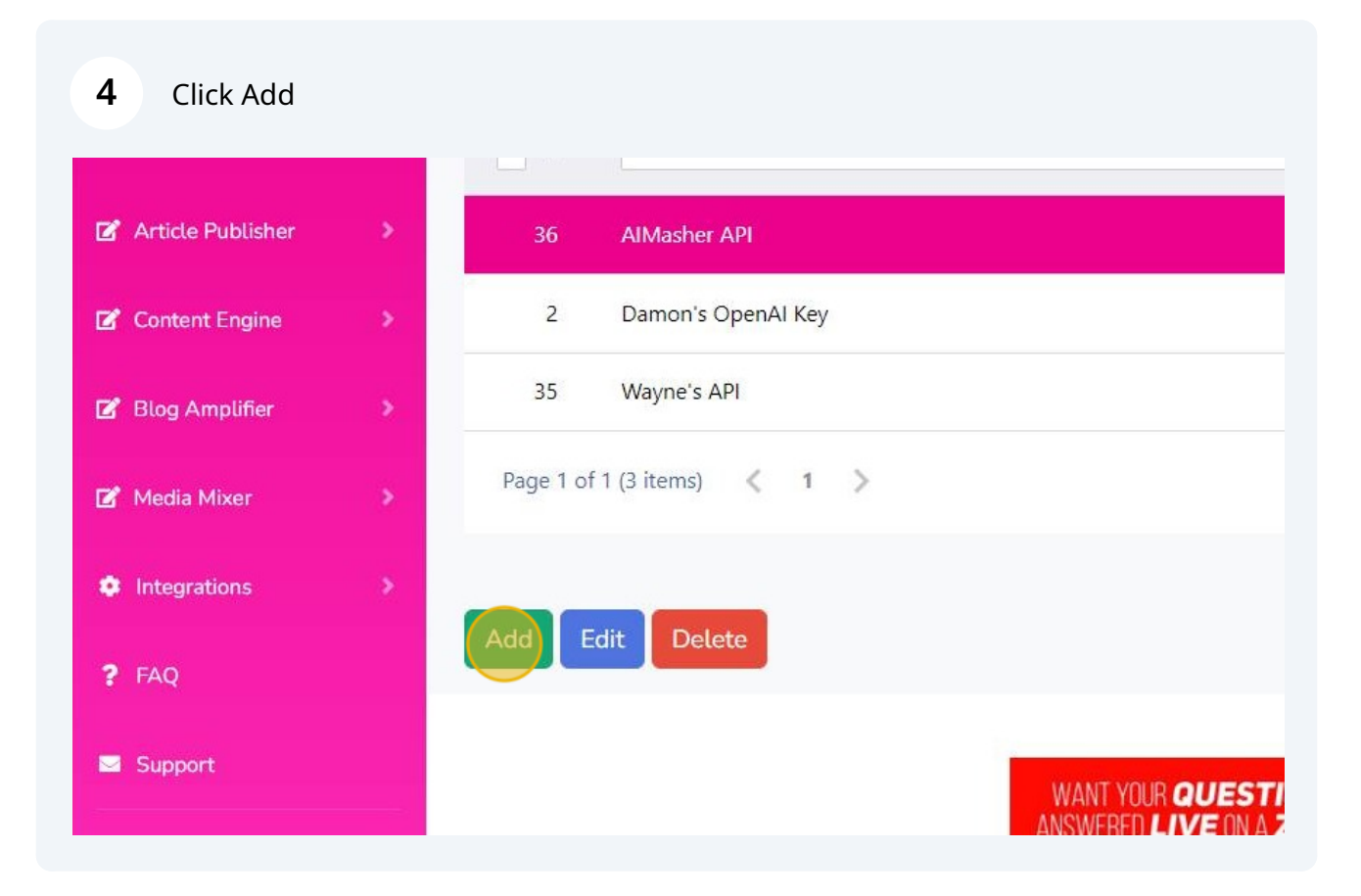

| # AlMasher                                             | × S Overview - OpenAl API × +       | F                                            |     |
|--------------------------------------------------------|-------------------------------------|----------------------------------------------|-----|
| $\leftrightarrow$ $\rightarrow$ C $\triangleq$ members | aimasher.com/Account/AddOpenAi.aspx | Q & ☆ 😐 🔒 🖩 🔅 🔕 🖲 ♦ 🖸 🕸 〒 🙆 🐠 ↓ ☆ 🗶 1. 🔞 0 🖉 | 🗉 🔁 |
| AIMASHER<br>RC V1.02                                   | ₩ Ai <i>M</i> asher                 |                                              | ٠   |
| Dashboard                                              | OpenAl                              |                                              |     |
| Z Keyword Masher                                       | ID:                                 |                                              |     |
| 3 Niche Ideas                                          | Description:                        | New AP                                       |     |
| Z Article Re-Inventor >                                | Change Width:                       |                                              |     |
| 省 Article Publisher 🛛 🔌                                | Api Key:                            |                                              |     |
| 🗹 Content Engine 🛛 🚿                                   |                                     | Update Cancel                                |     |
| 🕈 Blog Amplifier 🛛 🚿                                   |                                     |                                              |     |
| 🛿 Media Mixer 🛛 🗦                                      |                                     |                                              |     |
| Integrations                                           |                                     |                                              |     |
| ? FAQ                                                  |                                     | WANT YOUR QUESTIONS                          |     |
| Support                                                |                                     |                                              |     |

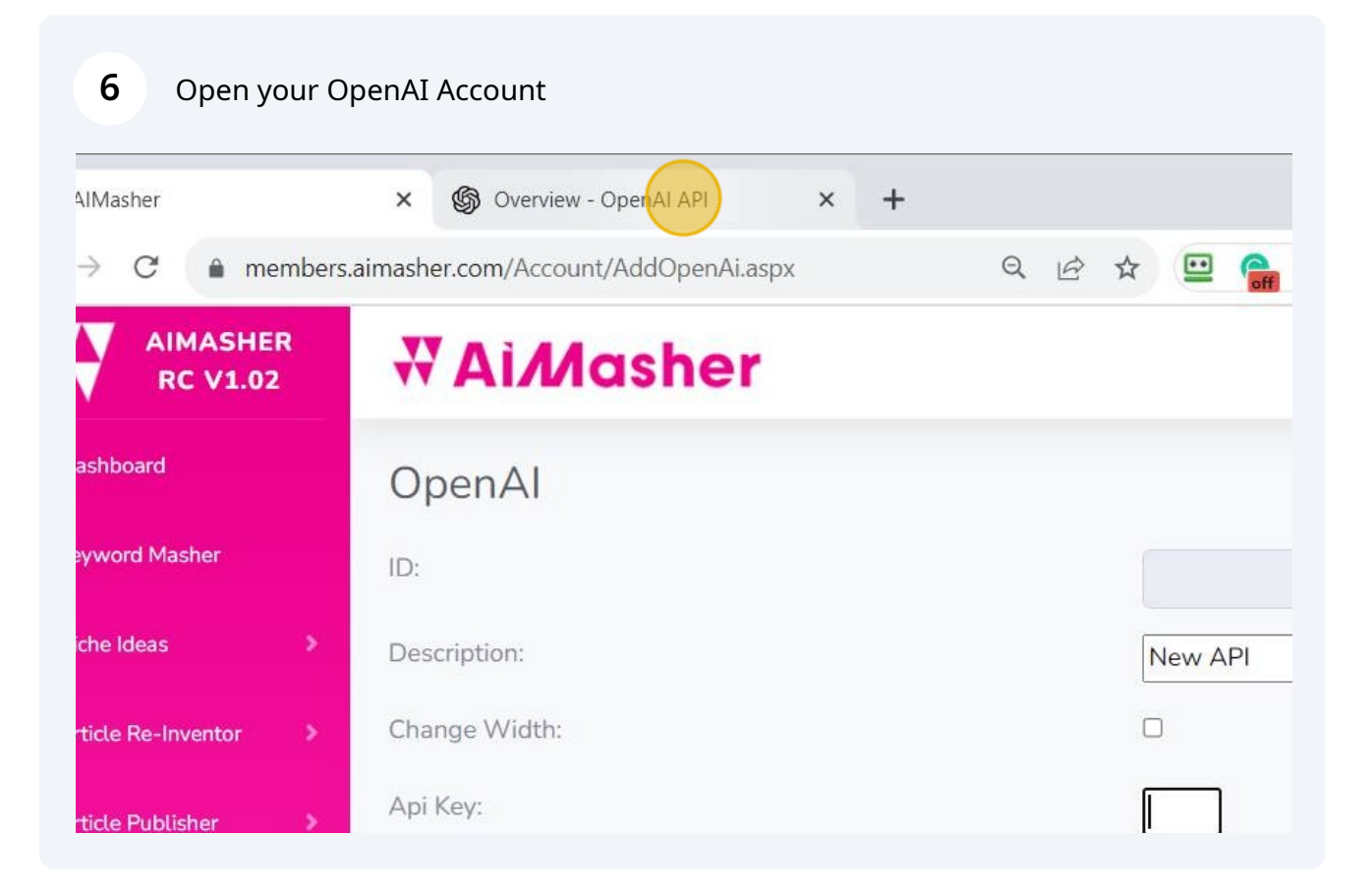

| × +                                                           |                                               |         |         |                    | <ul><li>✓ - □</li></ul> | ×   |
|---------------------------------------------------------------|-----------------------------------------------|---------|---------|--------------------|-------------------------|-----|
| ið 🖈 😐 🔒                                                      | Solution (1998)                               | 1 1 1 1 | r. 🖻 🕜  | X 🗆 <mark>4</mark> | 8 * ± 🗆 À               | . : |
| ples Playground                                               |                                               |         | 💮 Forum | n ⑦ Help           | D Launch Ninjas         | Inc |
|                                                               |                                               |         |         |                    |                         |     |
| come to the OpenAI                                            | platform                                      |         |         |                    |                         |     |
| with the basics                                               |                                               |         |         |                    |                         |     |
|                                                               |                                               |         |         |                    |                         |     |
|                                                               |                                               |         |         |                    |                         |     |
|                                                               |                                               |         |         |                    |                         |     |
| skstart tutorial                                              | Examples                                      |         |         |                    |                         |     |
| p <b>kstart tutorial</b><br>In by building a quick sample app | <b>Examples</b><br>Explore some example tasks |         |         |                    |                         |     |

| 8 Click "View API Ke | s"<br>• • • • • • • • • • • • • • • |
|----------------------|-------------------------------------|
|                      | 💮 Forum 🧿 Help 🛛 Launch Ninjas Inc  |
|                      | dunrent@swbell.net                  |
| m                    | Launch Ninjas Inc                   |
|                      | Manage account                      |
|                      | View API keys                       |
|                      | Invite team                         |
|                      | Visit ChatGPT                       |
|                      | Visit DALL-E                        |
|                      | Help                                |
|                      | Pricing                             |
|                      | Terms & policies                    |

| 9 Click "Create no | ew secret key"                             |                                                               |               |
|--------------------|--------------------------------------------|---------------------------------------------------------------|---------------|
|                    | SECIELKEY                                  | ѕкпрср                                                        | Jdi           |
|                    | NitaNelson                                 | skOIcg                                                        | Арі           |
|                    | ZimmWriter                                 | skAv1b                                                        | Ма            |
|                    | AiMasher                                   | sk11D9                                                        | Ма            |
|                    | AI Prompt Ace                              | skXzPn                                                        | Ma            |
|                    | + Create new secret                        | еу                                                            |               |
|                    | Default organiza                           | tion                                                          |               |
|                    | If you belong to multi when making request | ple organizations, this setting<br>s with the API keys above. | controls whic |
|                    | Launch Ninjas Inc                          | ~                                                             |               |

# Name your secret key

| Do not share you<br>protect the secu<br>found has leaked | ir API key with others, or expose i<br>rity of your account, OpenAI may<br>I publicly | t in the browser or other c<br>also automatically disab | lient-side co<br>le any API ke | de. In orde<br>ey that we' | er<br>Ve |
|----------------------------------------------------------|---------------------------------------------------------------------------------------|---------------------------------------------------------|--------------------------------|----------------------------|----------|
| NAME                                                     | Create new secret key                                                                 |                                                         |                                | D ()                       |          |
| Secret key                                               | Name Optional                                                                         |                                                         |                                |                            | ř        |
| Secret key                                               | My Test Key                                                                           |                                                         |                                | )23                        | ř        |
| NitaNelson                                               |                                                                                       |                                                         |                                | 23 .                       | i        |
| ZimmWriter                                               |                                                                                       | Cancel Create se                                        | ecret key                      | . 023                      | ř        |
| AiMasher                                                 | sk11D9                                                                                | May 12, 2023                                            | Aug 31, 20                     | )23                        | ř        |
| AI Prompt Ace                                            | skXzPn                                                                                | May 20, 2023                                            | Jun 4, 20                      | 23                         | ř        |
| + Create new se                                          | ecret key                                                                             |                                                         |                                |                            |          |

## Give it a name - I used "NEW API TEST"

| Platform.openai.com/a     | account/api-keys |                                                     | t                                                                                       | e 🔉 😐 😭                                  | 🖩 🍄 🔘                                      | 🔹 📓 🚭                       | <b>.</b>                 | <b>®</b> U          | 23             | <b>%</b> | . 🖻 🖉 🖡 | 0 🔒  | 😂 🖈 坐 (    |
|---------------------------|------------------|-----------------------------------------------------|-----------------------------------------------------------------------------------------|------------------------------------------|--------------------------------------------|-----------------------------|--------------------------|---------------------|----------------|----------|---------|------|------------|
| rerview Documentation     | API reference    | Examples                                            | Playground                                                                              |                                          |                                            |                             |                          |                     |                |          | 💮 Forum | Help | D Launch I |
| ATION<br>h Ninjas Inc (0) |                  | API k<br>Your secret<br>after you ge<br>Do not shar | <b>EYS</b><br>API keys are listenerate them.<br>e your API key with security of your ar | d below. Please n<br>th others, or expos | ote that we do not<br>se it in the browser | display you<br>or other cli | r secret A<br>ent-side c | PI keys<br>code. In | agair<br>order | to       |         |      |            |
|                           |                  | found has le                                        | Create r                                                                                | new secret key                           | v                                          |                             |                          | D :                 |                |          |         |      |            |
|                           |                  | Secret key                                          | Name Opti                                                                               | ional                                    |                                            |                             |                          |                     | 1              | 0        |         |      |            |
|                           |                  | Secret key                                          | NEW API                                                                                 | 1                                        |                                            |                             |                          | 023                 | 1              | 1        |         |      |            |
|                           |                  | NitaNelson                                          |                                                                                         |                                          | Cancel                                     | Create sec                  | ret kev                  | 23                  | 1              | Û        |         |      |            |
|                           |                  | ZimmWriter                                          |                                                                                         |                                          |                                            |                             |                          | 023                 | 1              | 1        |         |      |            |
|                           |                  | AiMasher                                            |                                                                                         | sk11D9                                   | Ма                                         | y 12, 2023                  | Aug 31, 2                | 2023                | 1              | ۵        |         |      |            |
|                           |                  | AI Prompt A<br>+ Create n                           | ce<br>ew secret key                                                                     | skXzPn                                   | Ма                                         | y 20, 2023                  | Jun 4, 2                 | 023                 | 1              | ۵        |         |      |            |
|                           |                  | Default o                                           | rganization                                                                             |                                          |                                            |                             |                          |                     |                |          |         |      |            |
|                           |                  | If you belor<br>when makir                          | g to multiple orga<br>g requests with th                                                | inizations, this se<br>ne API keys above | tting controls whice                       | ch organiza                 | tion is use              | d by def            | ault           |          |         |      |            |

#### 12 Click "Create secret key"

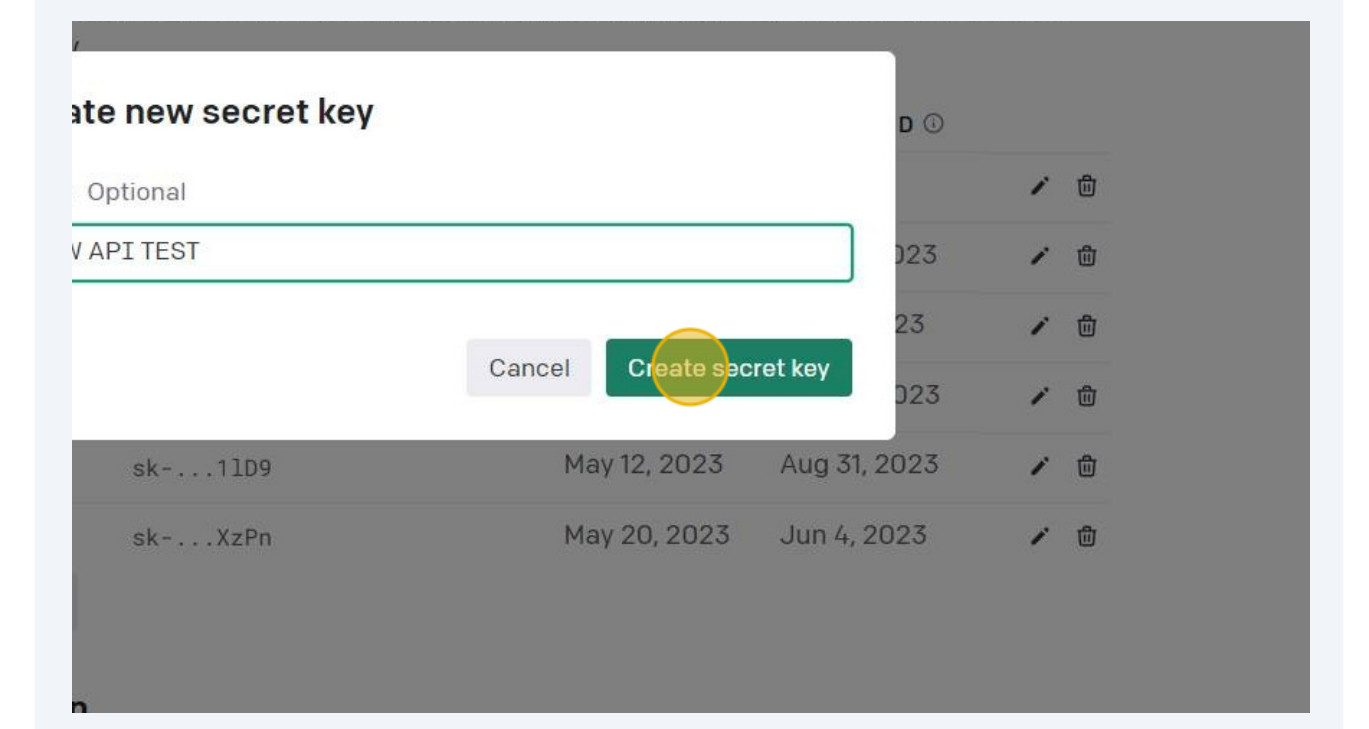

#### **13** Click the Copy Button

| with others, or expose it i              | in the browser or other cli                                         | ent-side code. Ir | n order to<br>It we've |  |
|------------------------------------------|---------------------------------------------------------------------|-------------------|------------------------|--|
| e new secret key                         |                                                                     |                   |                        |  |
| ave this secret key somewh               | ere safe and accessible. For s                                      | security D 🛈      |                        |  |
| you won't be able to view if             | t <b>again</b> through your OpenAI<br>you'll need to generate a new | one.              | 1 🗇                    |  |
| 1 75 • 5 7 5 7 5 7 5 7 5 7 5 7 5 7 5 7 5 | • TATICAL CONTRACT • • • • • • • • • • • • • • • • • • •            | D23               | × ±                    |  |
| 83xF4aSJdTQ9dV3pT3Blbl                   | kFJQsxbTyuBvUiKEVXrZbms                                             | 23                | 1 🗇                    |  |
|                                          |                                                                     | Done J23          | 1 🗇                    |  |
|                                          |                                                                     | 023               | 1 🗇                    |  |
| skXzPn                                   | May 20, 2023                                                        | Jun 4, 2023       | / 🗇                    |  |
| skZbms                                   | Aug 31, 2023                                                        | Never             | / 🗇                    |  |
|                                          |                                                                     |                   |                        |  |

#### 14 Click Done and now you're ready to close this tab

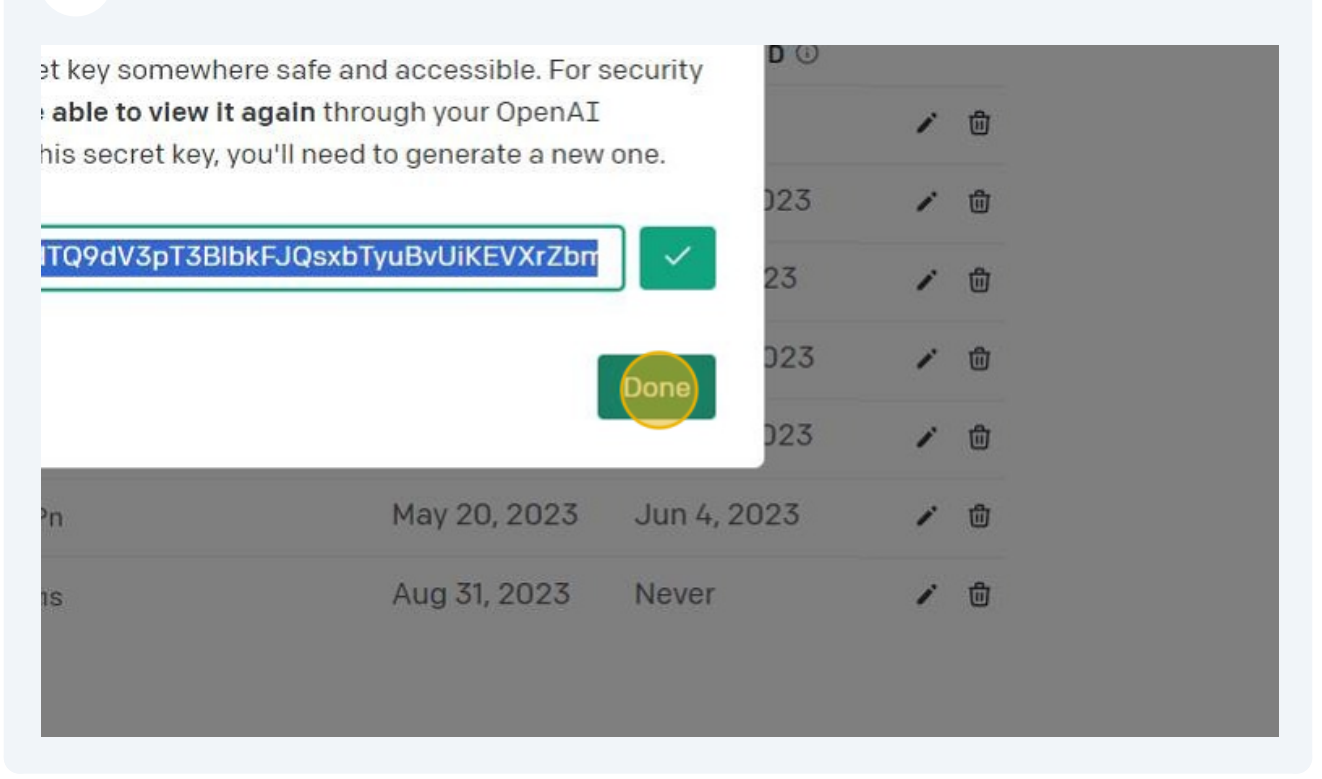

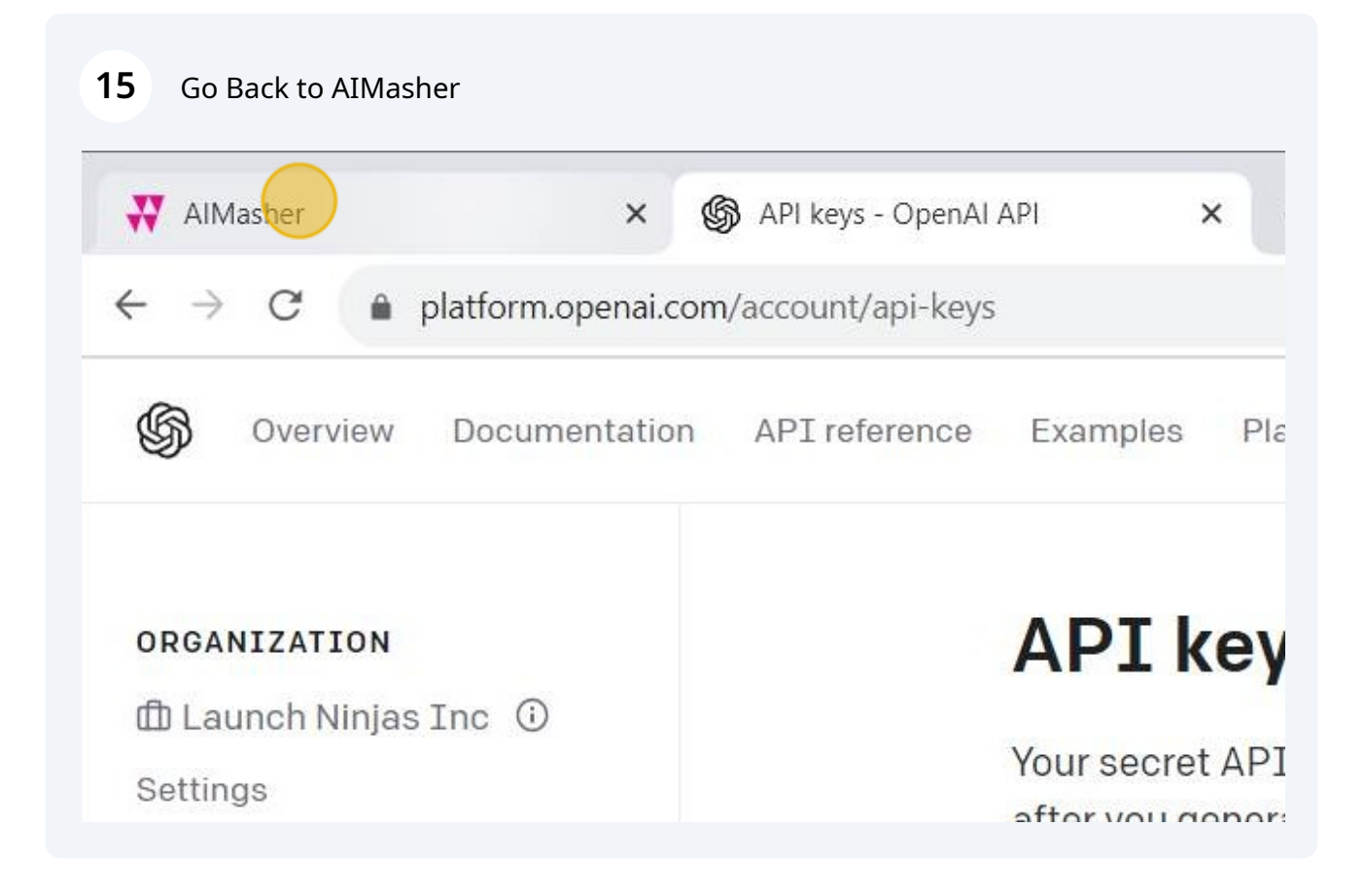

## **16** Check the change width to see the full API Key box

| C 🔒 members.         | aimasher.com/Account/AddOpenAi.aspx | Q @ ★                                                                                                    | 2 <b>. 4 a a</b> |
|----------------------|-------------------------------------|----------------------------------------------------------------------------------------------------|------------------|
| AIMASHER<br>RC V1.02 | ₩ Ai <i>M</i> asher                 |                                                                                                    | 🌲 dunrent@s      |
| pard                 | OpenAl                              |                                                                                                    |                  |
| d Masher             | ID:                                 |                                                                                                    |                  |
| ieas >               | Description:                        | New API                                                                                                  |                  |
| Re-Inventor >        | Change Width:                       |                                                                                                    |                  |
| Publisher >          | Api Key:                            |                                                                                                    |                  |
| t Engine 🛛 💙         |                                     | Update Cancel                                                                                            |                  |
| nplifier >           |                                     |                                                                                                    |                  |
| ∕lixer →             |                                     |                                                                                                    |                  |
| tions >              |                                     |                                                                                                    |                  |
|                      |                                     | WANT YOR QUESTIONS                                                                                       |                  |
| t                    |                                     | CALL?                                                                                                    |                  |
|                      |                                     | AiMasher 🕹 Roadmap 🥻 Wish list 🖋 Updates                                                                 |                  |
| <sup>'</sup>         |                                     | Plan for spooning months Upwele for new features and integrations Latest changes and updates to AMtasher |                  |
|                      |                                     | © 2023 - AlMasher                                                                                        |                  |

## 17 Select the API Key Box and Press **ctrl** + **v**

| OpenAl              |                                      |
|---------------------|--------------------------------------|
| ID:                 |                                      |
| Description:        | New API                              |
| Change Width:       | 2                                    |
| Api Key:            |                                      |
|                     | Update Cancel                        |
| WANT YO<br>ANSWERED |                                      |
|                     | Cher ∴ Roadmap → Wish list & Updates |

## 18 Click "Update"

| OpenAl        |                                                            |
|---------------|------------------------------------------------------------|
| ID:           |                                                            |
| Description:  | New API                                                    |
| Change Width: |                                                            |
| Арі Кеу:      | 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        |
| W             | ANT YOUR <b>QUESTIONS</b><br>WERED LIVE ON A ZOOM<br>CALL? |

# **19** Click "Get Models" to bring in the models from OpenAi

|                         | Орена         |                                                     |
|-------------------------|---------------|-----------------------------------------------------|
| Keyword Masher          | ID:           | 43                                                  |
| 🕼 Niche Ideas 🔷 👂       | Description:  | New API                                             |
| 🖌 Article Re-Inventor   | Change Width: | 2                                                   |
| 🕼 Article Publisher 🔹 👂 | Арі Кеу:      | 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 |
| 🗹 Content Engine 🛛 🔉    |               | Update Finish                                       |
| 🖬 Blog Amplifier 💦 👌    | Get Nodels    |                                                     |
| 🗭 Media Mixer 🛛 🔌       | Models:       | ld Model ID                                         |
| Integrations            |               | No data to disp                                     |
| ? FAQ                   |               |                                                     |
| Support                 |               | No data to paginate                                 |
| 🖋 Admin 🔶               |               |                                                     |
|                         |               | WANT YOUR QUESTIONS<br>ANSWERED LIVE ON A ZOOM      |

# 20 Click "Update"

| $\leftrightarrow$ $\rightarrow$ C $h$ members | .aimasher.com/Account/AddOpenAi.aspx | Q & x) 😐 🛖 🖩 🧏 🛛 🗶 🏶 🗮 🍄 芹 🖸 🔀 🦊 🏡 🖋 Г. 🖻 🕑 🕻 🗖 😋 🦓 |
|-----------------------------------------------|--------------------------------------|-----------------------------------------------------|
| AIMASHER<br>RC V1.02                          | ₩ Ai <i>M</i> asher                  | Â.                                                  |
| Dashboard                                     | OpenAl                               |                                                     |
| 😰 Keyword Masher                              | ID:                                  | 43                                                  |
| 🕼 Niche Ideas >                               | Description:                         | New API                                             |
| Article Re-Inventor                           | Change Width:                        | 2                                                   |
| 🗹 Article Publisher >                         | Api Key:                             | 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 |
| Content Engine >                              |                                      | Update Finish                                       |
| 🕼 Blog Amplifier 🛛 🔌                          | Get Models                           |                                                     |
| 🕼 Media Mixer 🛛 >                             | Models:                              | Id Model ID                                         |
| Integrations                                  |                                      | 113 gpt-4                                           |
| ? FAQ                                         |                                      | 114 gpt-3.5-turbo                                   |
| Support                                       |                                      | 115 gpt-3.5-turbo-16k                               |
| 🖌 Admin 🔰                                     |                                      | 116 text-davinci-003                                |
| •                                             |                                      | Page 1 of 1 (4 items) < 1 >                         |

| 21 Click "Finish" |                                                                           |          |  |  |  |  |
|-------------------|---------------------------------------------------------------------------|----------|--|--|--|--|
|                   | 43<br>New API<br>✓<br>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 |          |  |  |  |  |
|                   | Update Finish                                                             |          |  |  |  |  |
|                   | Id                                                                        | Model ID |  |  |  |  |
|                   | 113                                                                       | gpt-4    |  |  |  |  |

## All Done!

| C 🔒 members.a        | aimasher.com// | ccount/AddOpenAi.aspx | Q 🖻 🖈 😐 😭                                                                   | 🖩 🎽 🚳 🎯 🔹 | 🔊 🗇 芹 🧕 🕼 🤱 | 🏡 🚿 r. 🖻 🗹 | 🛛 🗉 😋 😭 🖈 生 C |
|----------------------|----------------|-----------------------|-----------------------------------------------------------------------------|-----------|-------------|------------|---------------|
| AIMASHER<br>RC V1.02 | ₩Ai            | Masher                |                                                                             |           |             |            | dunrent@swt   |
| pard                 | OpenA          | I                     |                                                                             |           | ne          |            |               |
| rd Masher            |                |                       |                                                                             |           |             |            |               |
| deas >               | ID             | Description           |                                                                             |           |             |            |               |
| Re-Inventor >        | T              |                       |                                                                             |           |             |            |               |
| Publisher >          | 36             | AlMasher API          |                                                                             |           |             |            |               |
| t Engine >           | 2              | Damon's OpenAl Key    |                                                                             |           |             |            |               |
| mplifier >           | 43             | New API               |                                                                             |           |             |            |               |
| Mixer >              | 35             | Wayne's API           |                                                                             |           |             |            |               |
| tions >              | Page 1 of      | 1 (4 items) < 1 >     |                                                                             |           |             |            |               |
| t                    | Add            | dit Delete            |                                                                             |           |             |            |               |
| •                    |                |                       | WANT YOUR <b>QUESTIONS</b><br>ANSWERED <b>LIVE</b> ON A <b>ZOO</b><br>CALL? |           |             | DK A CALL  |               |

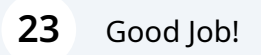